# **Centershot Group Guide**

This guide provides the steps for preparing a group (school) for Centershot tournament registration on Arrowscores.com.

## 1. Create an Arrowscores.com Account

If you do not have an account on <u>Arrowscores.com</u>, follow these steps:

- 1. Go to Arrowscores.com and click Sign In at the top-right corner.
- 2. On the Sign-In screen, click Get a Username.
- 3. Follow the prompts to create your account.

## 2. Link Your Arrowscores.com Account to Your NASP BAI Certification

**Important:** Your account must be linked to your NASP BAI certification before you can link a group (school) to the NASP system.

- 1. Sign In to Arrowscores.com (if not already).
- 2. Click the **Account** icon (top-right corner).
- 3. Select Account Dashboard.
- 4. Navigate to Account NASP Link.
- 5. Check the account status:
  - If already linked, a message will state your account is linked to NASP BAI # (your number).
  - If not linked, click **Link Now**.
- 6. You will be prompted to **Sign In** to your NASP account.
- 7. After signing in successfully to your NASP account, a confirmation message will appear stating the link was successful.

## 3. Create Your School/Church Group

If your school/church group has not already been created.

- 1. Sign In to <u>Arrowscores.com</u>.
- 2. Click the **Account** icon (top-right corner).
- 3. Select Account Dashboard.
- 4. Navigate to Account Groups.
- 5. Click Add Group.
- 6. Enter the group name in the search bar:
  - If the group does **not** appear in the search results, click **Add New Group**.
- 7. Fill in the group information and click **Save**.

#### 4. Link Your Group to the NASP System

This step is optional. This will allow you to import archers from nasptournaments.org.

- 1. **Sign In** to <u>Arrowscores.com</u> (if not already).
- 2. Click the **Account** icon (top-right corner).
- 3. Select Account Dashboard.
- 4. Navigate to **Account Groups**.
- 5. Click **View Detail** for the desired group.
- 6. Select Add NASP Link.
- 7. Choose **Link** for the NASP school/org you wish to link.
  - **Note:** You will only see NASP schools/orgs that your NASP BAI account is associated with on <u>nasptournaments.org</u>.

#### 5. Add Archers to a Group

You can add archers manually or import them from a linked NASP school/org.

#### **5.1 Manually Adding Archers**

- 1. Go to the **Group** page.
- 2. Click the **Add Archer** button.

3. Fill in the required details for each archer.

### 5.2 Importing Archers from a NASP School/Org

- 1. **Sign In** to <u>Arrowscores.com</u> (if not already).
- 2. Click the **Account** icon (top-right corner).
- 3. Select Account Dashboard.
- 4. Navigate to Account Groups.
- 5. Click **View Detail** for the desired group.
- 6. Select Group Archers.
- 7. Click Import Archers.
- 8. Select Import Now.
  - A green box will confirm that the import has been completed and display the number of archers imported.
  - **Note:** The import process will **not** replace existing archers.
- 9. Return to the **Group Archers** screen to view the imported archers.

#### 6. Associate the Group with the Centershot Organization

- 1. **Sign In** to <u>Arrowscores.com</u> (if not already).
- 2. Click the **Account** icon (top-right corner).
- 3. Select Account Dashboard.
- 4. Navigate to **Account Groups**.
- 5. Click **View Detail** for the desired group.
- 6. Click Add Organization Association.
- 7. Select Centershot.
- 8. Click Request Association.

Centershot will need to approve the association request. Contact someone with Centershot if you have questions. You should receive an email when the association has been approved. For assistance, please contact support@arrowscores.com.